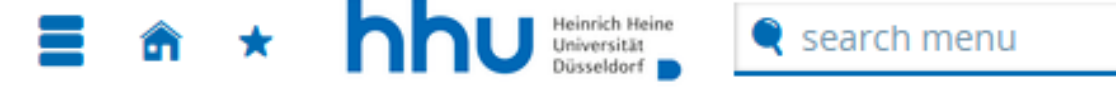

Application semester: winter term 2023/24 - no requests 👻 🛈

A new semester is now available for application.

There are no documents in your inbox yet.

# Requests in preparation

i To apply for admission to university click the "Add a request" button.

i Choosen application term: winter term 2023/24

# + Add a request

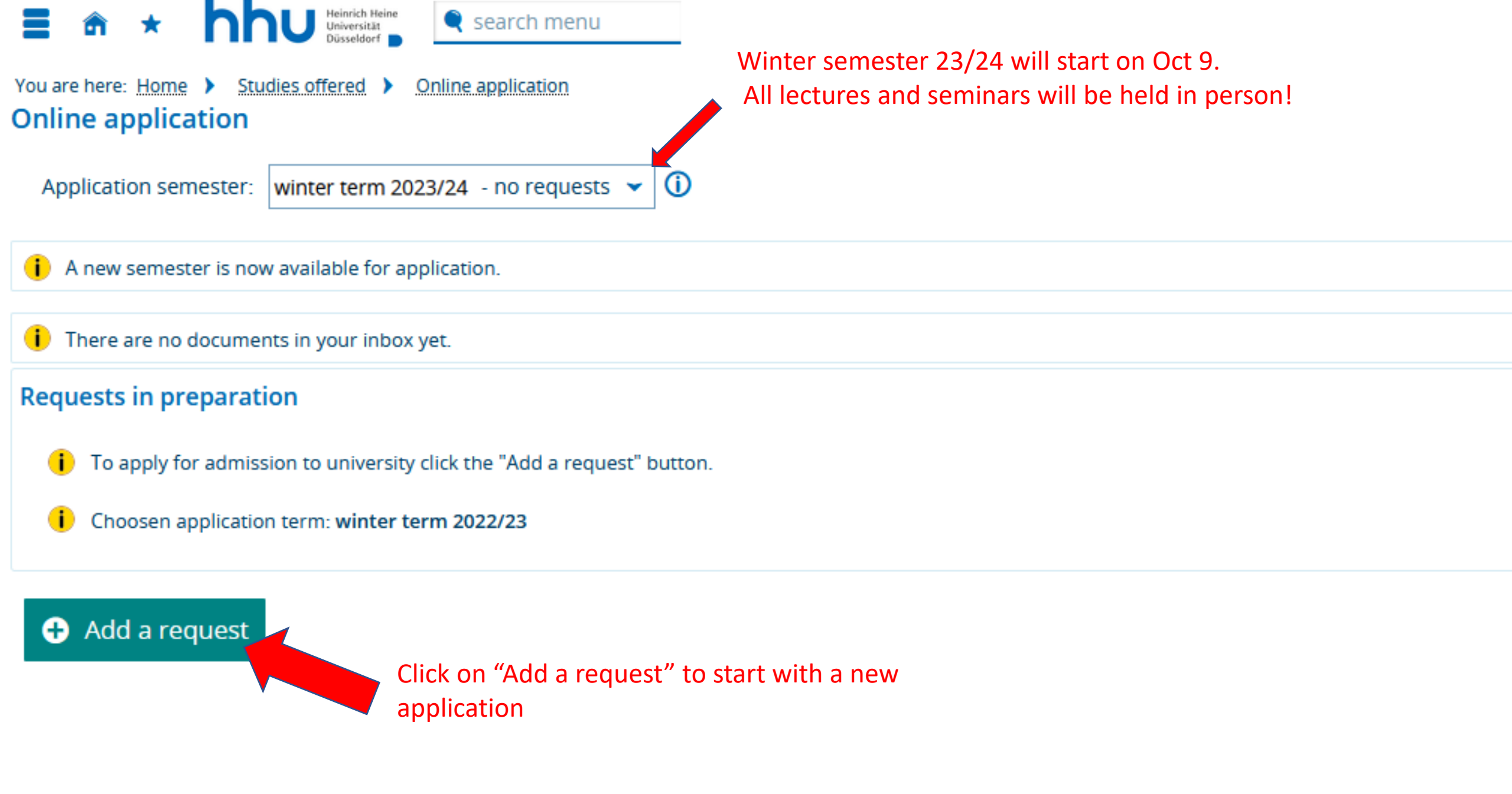

Application semester: winter term 2023/24

## **Privacy statement**

incomplete applications and applications not submitted are stored temporarily, so that you continue your application at a later point in time. After the admission procedure is completed, your data will be deleted immediately.

In order to be able to guide applicants through the application process, the staff member in charge of your case can view and access your application even though it may be incomplete or not yet submitted. Your application status will only be checked if you contact the Registrar's and Examination Office.

## Your course of choice

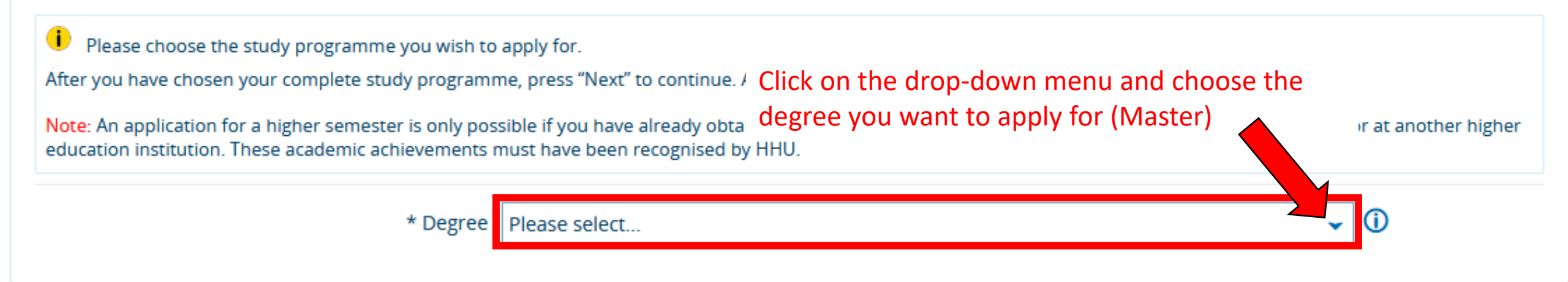

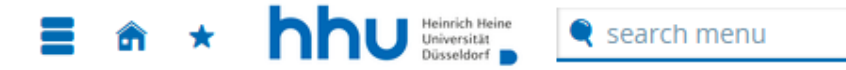

Application semester: winter term 2023/24

✓ Go to overview

#### **Privacy statement**

Incomplete applications and applications not submitted are stored temporarily, so that you continue your application at a later point in time. After the admission procedure is completed, your data will be deleted immediately.

In order to be able to guide applicants through the application process, the staff member in charge of your case can view and access your application even though it may be incomplete or not yet submitted. Your application status will only be checked if you contact the Registrar's and Examination Office.

#### Your course of choice

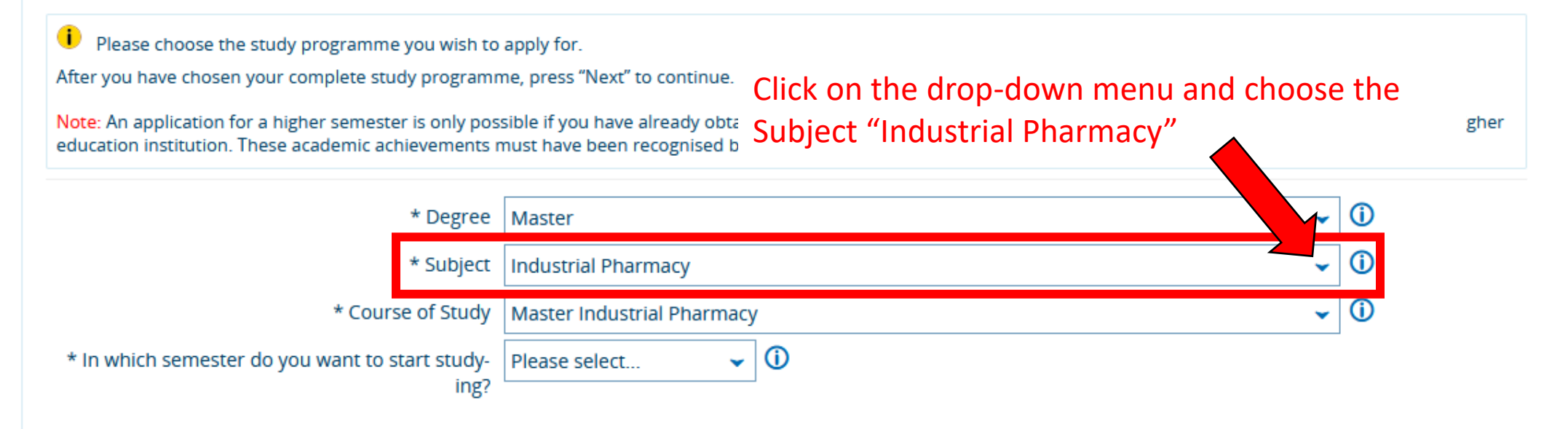

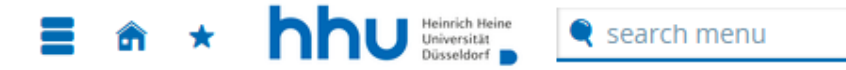

Application semester: winter term 2023/24

### **Privacy statement**

lncomplete applications and applications not submitted are stored temporarily, so that you continue your application at a later point in time. After the admission procedure is completed, your data will be deleted immediately.

In order to be able to guide applicants through the application process, the staff member in charge of your case can view and access your application even though it may be incomplete or not yet submitted. Your application status will only be checked if you contact the Registrar's and Examination Office.

### Your course of choice

| <ul> <li>Please choose the study programme you wish to apply for.</li> <li>After you have chosen your complete study programme, press "Next" to continue. Additional matching input fields will appear after each entry.</li> </ul> |                                              |            |
|----------------------------------------------------------------------------------------------------|----------------------------------------------|------------|
| Note: An application for a higher semester is only possib<br>education institution. These academic achievements mu: Click on the drop-down menu and choose the                                                                      |                                              |            |
| * Degree                                                                                                    | Course of study "Master Industrial Pharmacy" | <b>→</b> ① |
| * Subject                                                                                                    | Industrial Pharmacy                          |            |
| * Course of Study                                                                                                    | Master Industrial Pharmacy                   | ✓ ①        |
| * In which semester do you want to start study<br>ing?                                                                                                    | Please select 👻 🛈                            |            |

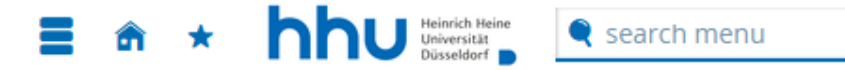

Application semester: winter term 2023/24

#### **Privacy statement**

lncomplete applications and applications not submitted are stored temporarily, so that you continue your application at a later point in time. After the admission procedure is completed, your data will be deleted immediately.

In order to be able to guide applicants through the application process, the staff member in charge of your case can view and access your application even though it may be incomplete or not yet submitted. Your application status will only be checked if you contact the Registrar's and Examination Office.

#### Your course of choice

Please choose the study programme you wish to apply for. After you have chosen your complete study programme, press "Next" to continue. Additional matching input fields will appear after each entry. Note: An application for a higher semester is only possible if you have already obtained academic achievements in the respective study programme at our or at another higher education institution. These academic achievements must have been recognised by HHU. Click on the drop-down menu and choose the \* Degree | Master first semester as your starting semester **(i)** \* Subject Industrial Pharmacy **(i)** \* Course of Study Master Industrial Pharmacy -\* In which semester do you want to start study-Please select... ing?

|  | 🔍 search menu |
|--|---------------|
|--|---------------|

You are here: <u>Home</u> > <u>Studies offered</u> > <u>Online application</u> Online application

Application semester: winter term 2023/24

1. Request: Master Industrial Pharmacy

# ✓ Go to overview

| Change of subject request                                                                                                |                                                                                                    |  |  |
|----------------------------------------------------------------------------------------------------|----------------------------------------------------------------------------------------------------|--|--|
| i Are you (were you) enrolled as a student at HHU in the application semester indicated above or in the one before that? |                                                                                                    |  |  |
| * Enrolled at                                                                                                    | HHU* No                                                                                               |  |  |
| → Next                                                                                                    | Click on the drop-down menu and select<br>whether you are or were enrolled as a student at<br>the HHU |  |  |

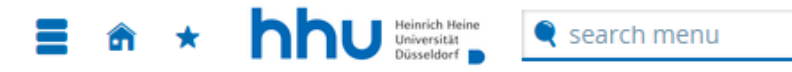

Application semester: winter term 2023/24

1. Request: Master Industrial Pharmacy

### Entrance qualification for Master's study programmes

| * Previous degree                                                                                  | Bachelor 🗸 🛈                                                                                                    |
|----------------------------------------------------------------------------------------------------|----------------------------------------------------------------------------------------------------|
| * 1st field of study                                                                               |                                                                                                    |
| 2nd field of study                                                                                 | ✓                                                                                                    |
| 3rd field of study                                                                                 | Click on the drop down many and calect your                                                                                             |
| * Final grade                                                                                      | Click on the drop-down menu and select your                                                                                             |
| * Previous average or final grade                                                                  | $ \qquad \qquad \qquad \qquad \qquad \qquad \qquad \qquad \qquad \qquad \qquad \qquad \qquad \qquad \qquad \qquad \qquad \qquad \qquad$ |
| Highest grade achievable (maximum grade)                                                           | exam)                                                                                                    |
| Lowestpassing grade (minimum grade)                                                                | (i)                                                                                                    |
| Resulting MZB grade                                                                                | 1.0                                                                                                    |
| * (Expected) graduation date                                                                       | 12                                                                                                    |
| * Country where bachelor's (or equivalent) de-<br>gree was obtained                                | ✓                                                                                                    |
| * Location of higher education institution where<br>bachelor's degree (or equivalent) was obtained |                                                                                                    |
| * Transcript of Records and (if available) univer-<br>sity degree certificate                      | Upload file (click here or drop in here, max 1 file or files)                                                                           |

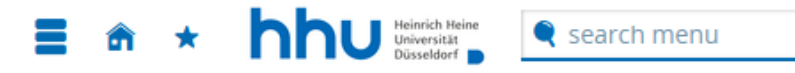

Application semester: winter term 2023/24

1. Request: Master Industrial Pharmacy

### Entrance qualification for Master's study programmes

| * Previous degree                                                                                  | Bachelor                                                                                                    | 0                                |
|----------------------------------------------------------------------------------------------------|----------------------------------------------------------------------------------------------------|----------------------------------|
| * 1st field of study                                                                               | ~                                                                                                    | ]                                |
| 2nd field of study                                                                                 |                                                                                                    | <b>_</b>                         |
| 3rd field of study                                                                                 | · · · · · · · · · · · · · · · · · · ·                                                                                                    | ]                                |
| * Previous a<br>Highest grade achievat<br>Lowestpassing gra<br>t field of stur<br>study that       | e drop-down menu and select the field of study of your<br>egree as mentioned on your Transcript of Records. If your<br>dy is not listed here use the most representative field of<br>you can find. | ]<br>]<br>]<br>[<br>]<br>()<br>] |
| * (Expec It is not nee                                                                             | essary to fill out fields 2 and 3.                                                                                                    | 1                                |
| * Country where bachelor's (or equivalent) de<br>gree was obtained                                 | ✓                                                                                                    |                                  |
| * Location of higher education institution where<br>bachelor's degree (or equivalent) was obtained |                                                                                                    |                                  |
| * Transcript of Records and (if available) univer<br>sity degree certificate                       | Upload file (click here or drop in here, max 1 file or files)                                                                                                    | 0                                |

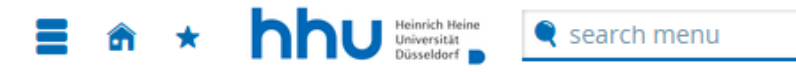

Application semester: winter term 2023/24

1. Request: Master Industrial Pharmacy

### Entrance qualification for Master's study programmes

|                                                                                                    |                                                               | _   |
|----------------------------------------------------------------------------------------------------|---------------------------------------------------------------|-----|
| * Previous degree                                                                                  | Bachelor                                                      | (i) |
| * 1st field of study                                                                               | ~                                                             |     |
| 2nd field of study                                                                                 | ~                                                             |     |
| 3rd field of study                                                                                 | ~                                                             | ]   |
| * Final grade                                                                                      | ~                                                             | ·   |
| * Previous average or final grade                                                                  |                                                               | 0   |
| Highest grade achievable (maximum grade)                                                           |                                                               | 0   |
| Lowestpassing grade (minimum grade)                                                                | Click on the drop-down menu and select the                    | 0   |
| Resulting MZB grade                                                                                | "final grade" if you have already completed your              | Ī   |
| * (Expected) graduation date                                                                       | previous study. If you don't have your final                  | _   |
| * Country where bachelor's (or equivalent) de-<br>gree was obtained                                | <pre>certificate, select "preliminary".</pre>                 |     |
| * Location of higher education institution where<br>bachelor's degree (or equivalent) was obtained |                                                               |     |
| * Transcript of Records and (if available) univer-<br>sity degree certificate                      | Upload file (click here or drop in here, max 1 file or files) | 0   |

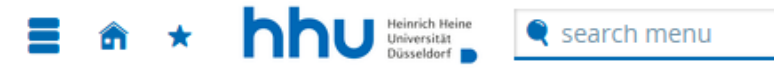

You are here: <u>Home</u> > <u>Studies offered</u> > <u>Online application</u> Online application

Fill in your final grade as a number according to your final degree

🔁 Application semester: winter term

1. Request: Master Industrial Phater Industrial Phater Industrial

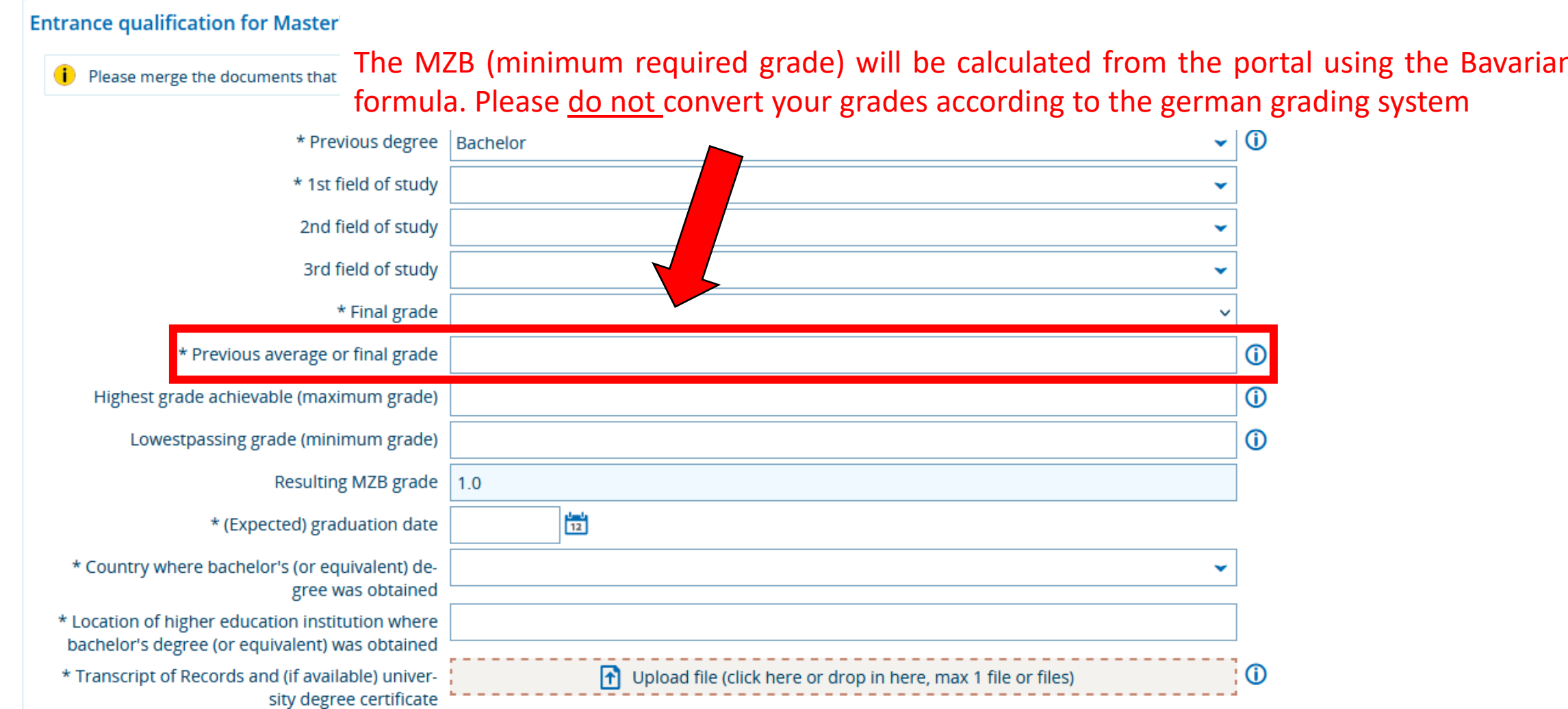

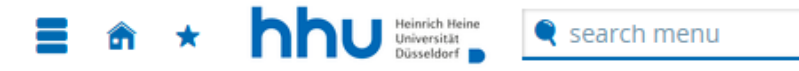

Application semester: winter term 2023/24

1. Request: Master Industrial Pharmacy

**«** Go to overview

#### Entrance qualification for Master's study programmes

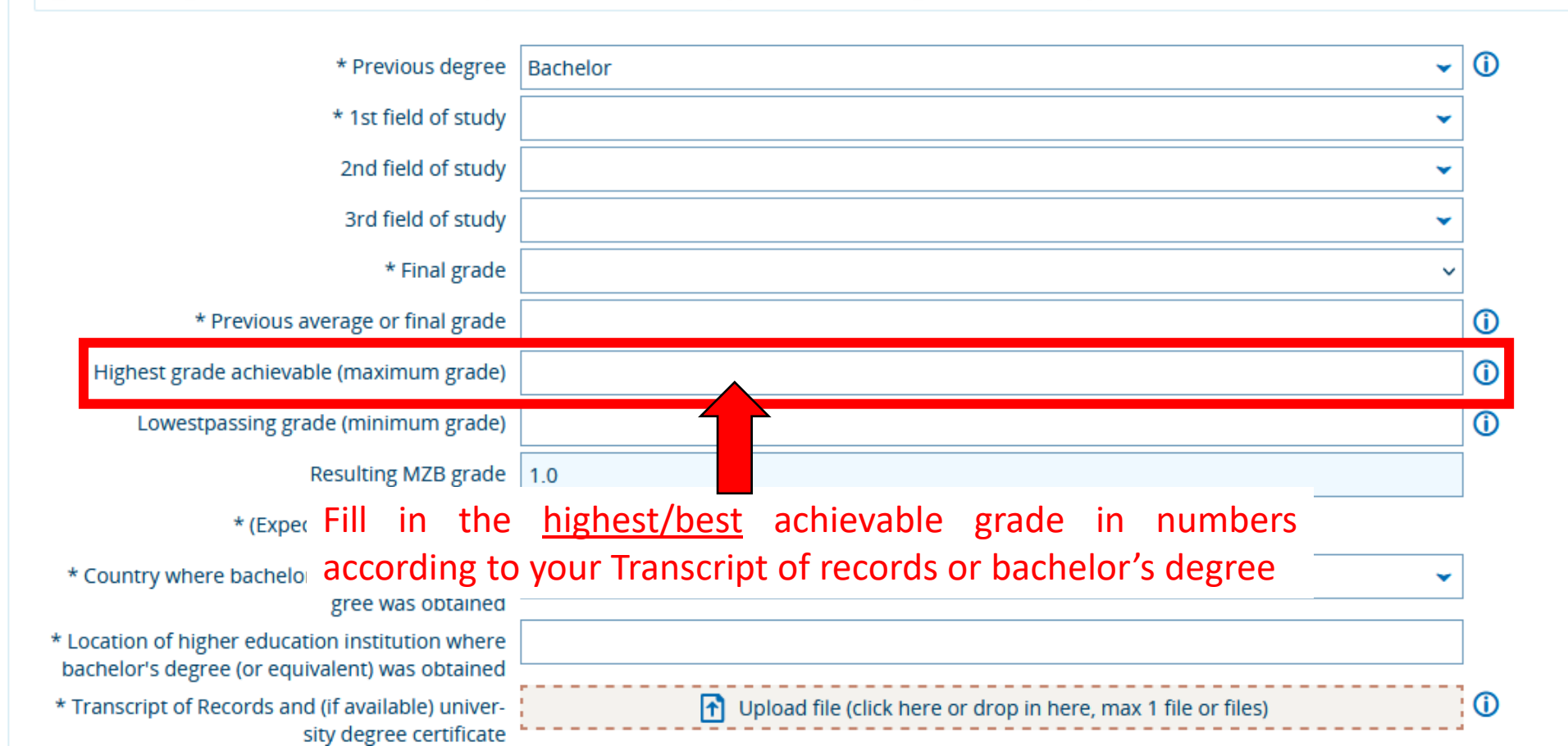

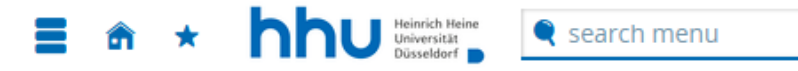

Application semester: winter term 2023/24

1. Request: Master Industrial Pharmacy

**«** Go to overview

#### Entrance qualification for Master's study programmes

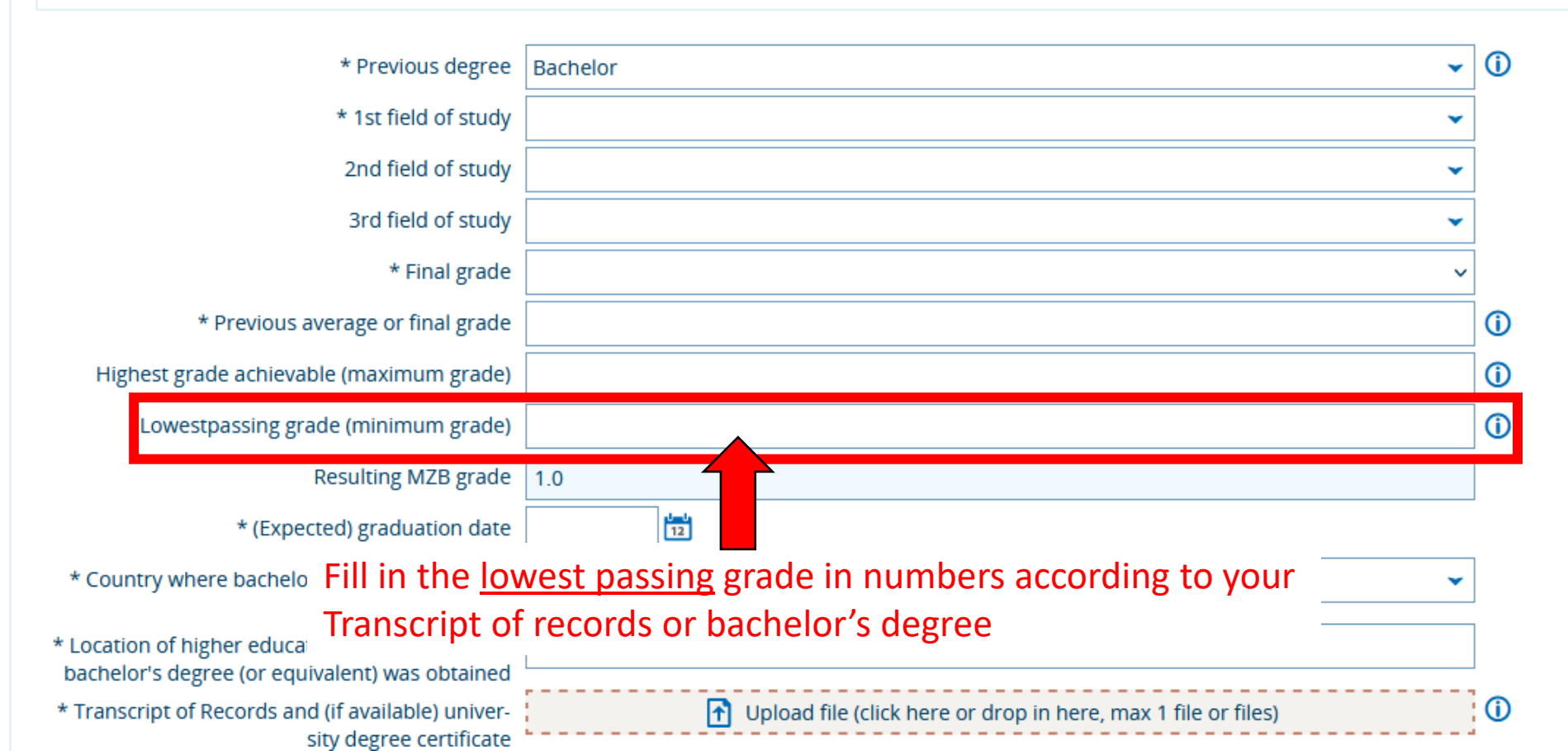

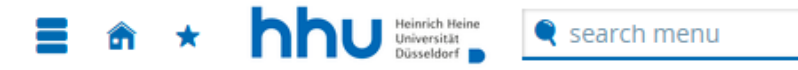

Application semester: winter term 2023/24

1. Request: Master Industrial Pharmacy

**«** Go to overview

#### Entrance qualification for Master's study programmes

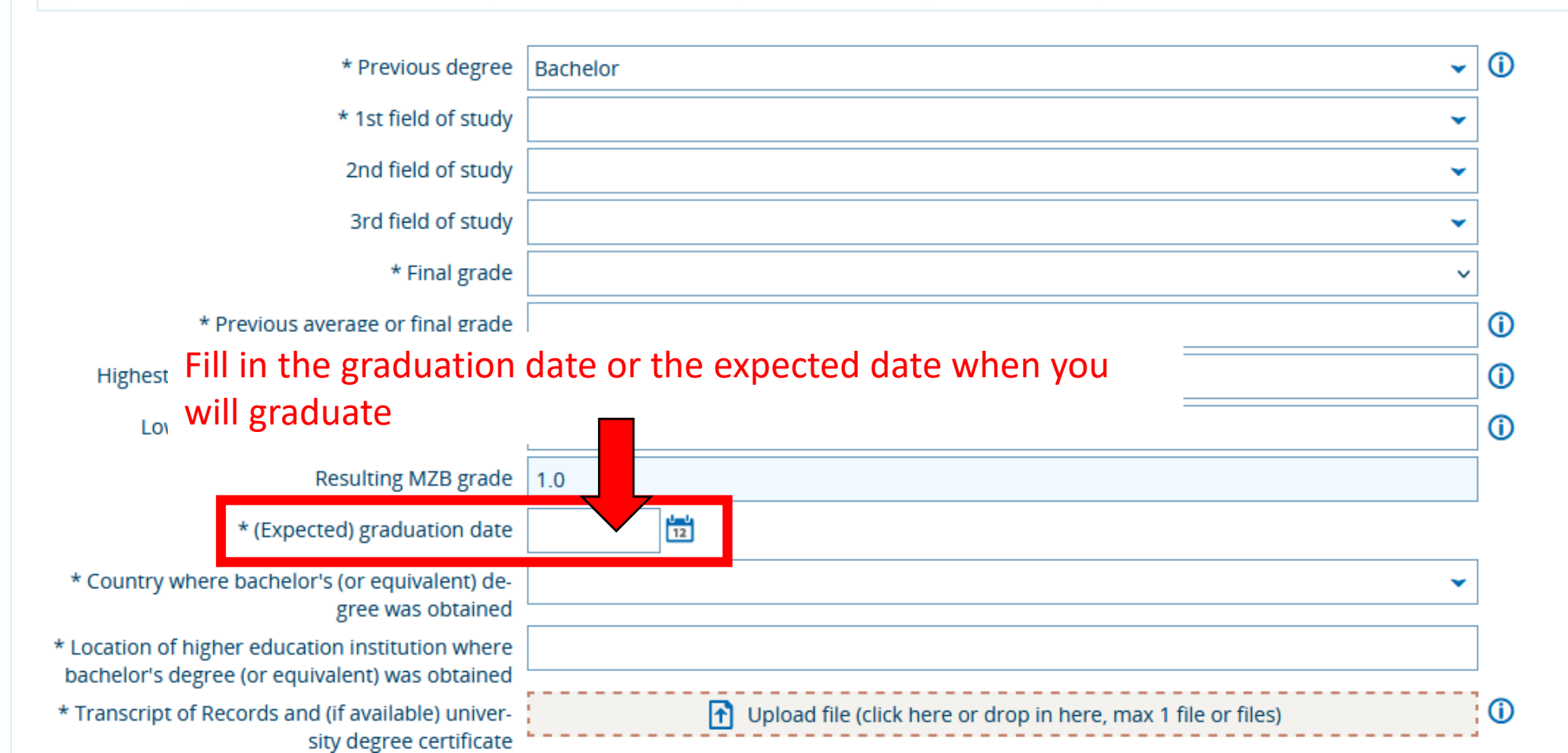

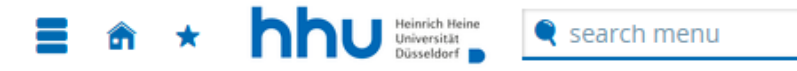

Application semester: winter term 2023/24

1. Request: Master Industrial Pharmacy

**«** Go to overview

#### Entrance qualification for Master's study programmes

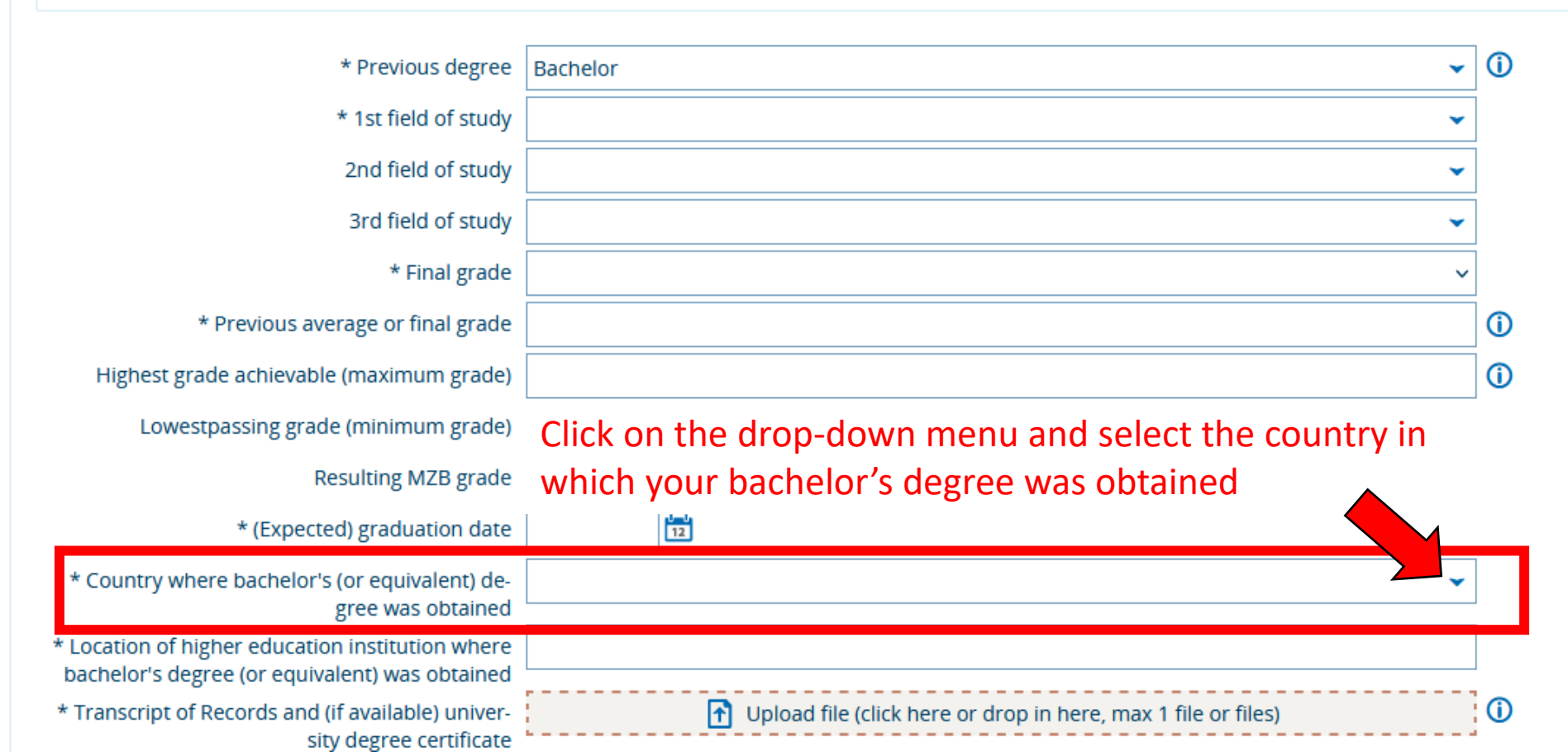

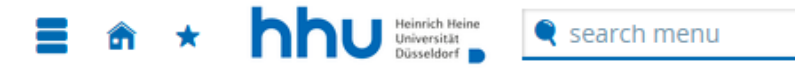

Application semester: winter term 2023/24

1. Request: Master Industrial Pharmacy

#### **«** Go to overview

#### Entrance qualification for Master's study programmes

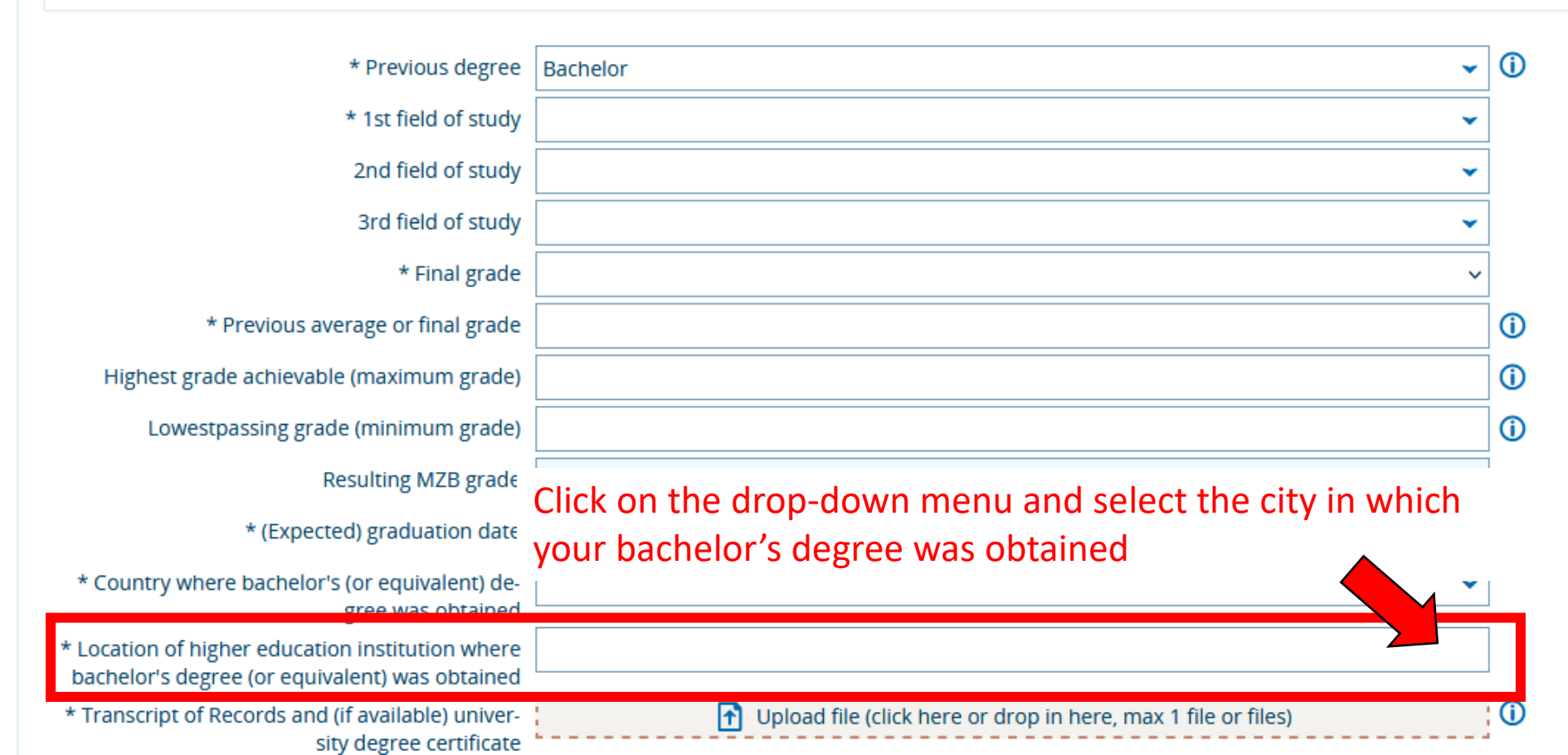

| * Transcript of Records and (if available) univer-<br>sity degree certificate                                                                                                    | Upload file (click here or drop in here, max 1 file or files)                                                                                                    | 0          |
|----------------------------------------------------------------------------------------------------|----------------------------------------------------------------------------------------------------|------------|
| * CP earned to date (degree)                                                                                                    |                                                                                                    | <b>(</b> ) |
| * CP maximum achievable (degree)                                                                                                    |                                                                                                    | ()         |
| <ul> <li><sup>1</sup> Upload your Transcript of records that you upload a version of your listed. Provide an extra file with the optional document field</li> <li>Optional documents</li> </ul> | (TOR) and your bachelor's degree certificate as <u>one PFD file</u> . Please ensure<br>TOR in which all your modules and the credit points and/or credit hours are<br>he grading system (if not listed in the bachelor's certificate or TOR) in the<br><b>D</b> Upload file (click here or drop in here, max 10 file or files) | es and     |

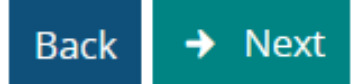

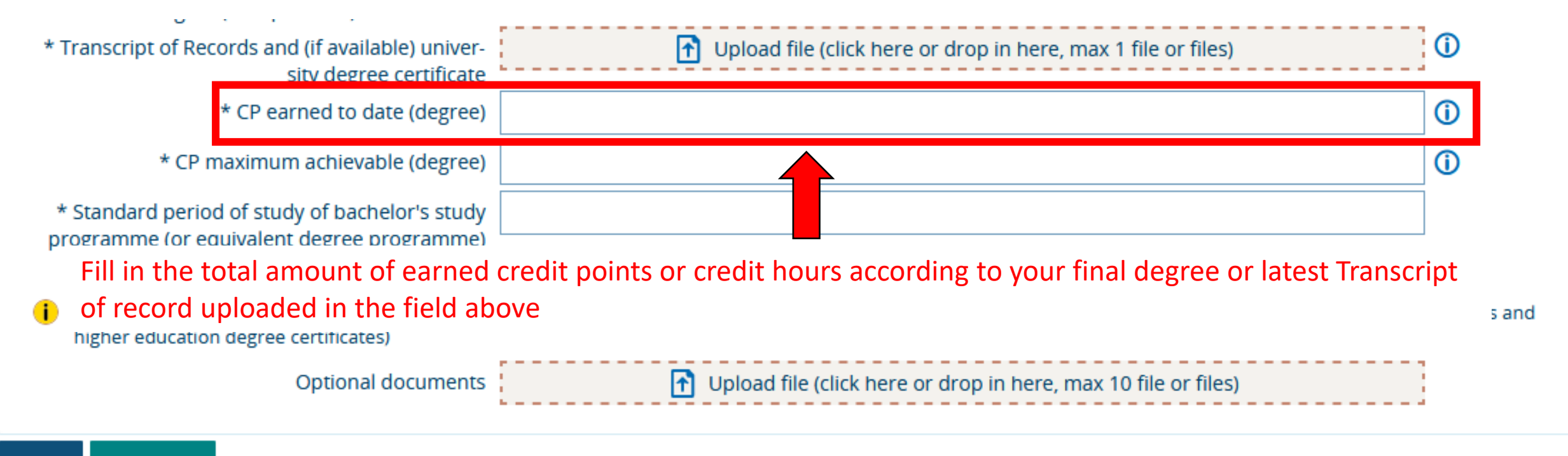

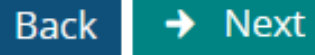

| * Transcrip                                    | ot of Records and (if available) univer-<br>sity degree certificate                                                                                                   | Upload file (click here or drop in here, max 1 file or files)         | 0                  |
|------------------------------------------------|----------------------------------------------------------------------------------------------------|-----------------------------------------------------------------------|--------------------|
|                                                | ·· CF earlied to date (degree)                                                                                                    |                                                                       |                    |
|                                                | * CP maximum achievable (degree)                                                                                                    |                                                                       | 1                  |
| * Standar<br>programn<br>i Additon<br>higher e | rd period of study of bachelor's study<br>ne (or equivalent degree programme)<br>in semesters<br>nal optior Fill in the total amour<br>education degree certificates) | t of earned credit points or credit hours needed for the final degree | e certificates and |
|                                                | Optional documents                                                                                                    | Upload file (click here or drop in here, max 10 file or files)        |                    |
| Back 🔸                                         | Next                                                                                                    |                                                                       |                    |

| * Transcript of Records and (if available) univer-<br>sity degree certificate                                | Upload file (click here or drop in here, max 1 file or files)                                               | 0             |
|----------------------------------------------------------------------------------------------------|----------------------------------------------------------------------------------------------------|---------------|
| * CP earned to date (degree)                                                                                 |                                                                                                    | 0             |
| * CP maximum achievable (degree)                                                                             |                                                                                                    | <b>(</b> )    |
| * Standard period of study of bachelor's study<br>programme (or equivalent degree programme)<br>in semesters |                                                                                                    |               |
| Additonal optional documents, e.g. catalogue of n<br>higher education degree certificates)                   | nodules, motivation/recommendation letter, testimonials, certificates/qualifications (except for language c | ertificates a |
|                                                                                                    |                                                                                                    | 2             |

→ Next degree

| * Transcript of Records and (if available) univer-<br>sity degree certificate                                                             | Upload file (click here or drop in here, max 1 file or files)                                                                  | <b>(</b> )     |
|----------------------------------------------------------------------------------------------------|----------------------------------------------------------------------------------------------------|----------------|
| * CP earned to date (degree)                                                                                                    |                                                                                                    | <b>(</b> )     |
| * CP maximum achievable (degree)                                                                                                    |                                                                                                    | ()             |
| * Standard period of study of bachelor's study<br>programme (or equivalent degree programme)<br>in semesters                              |                                                                                                    |                |
| <ul> <li>Additonal optional documents, e.g. catalogue of<br/>higher education degree certificates)</li> <li>Optional documents</li> </ul> | modules, motivation/recommendation letter, testimonials, certificates/qualifications (except for language ce                   | rtificates and |
| Back → Next                                                                                                    |                                                                                                    | -              |
| <u>Only</u><br>certif                                                                                                    | <u>Upload your grading system (if not listed in the certifiacte) and APS icate (for students from china, vietnam or india)</u> |                |
| <u>No ot</u>                                                                                                    | her files e.g. motivational letters, recommendations, CV                                                                       |                |

You are here: Home > Studies offered > Online application Online application

Application semester: winter term 2023/24

1. Request: Master Industrial Pharmacy

✓ Go to overview

Additional information regarding master's entrance qualification (A)

Please state the exact name of your previous higher education institution.

\* name of higher education institution where bachelor's degree (or equivalent degree) was obtained Back → Next Fill in the name of the institution/university in which the bachelor's degree was obtained

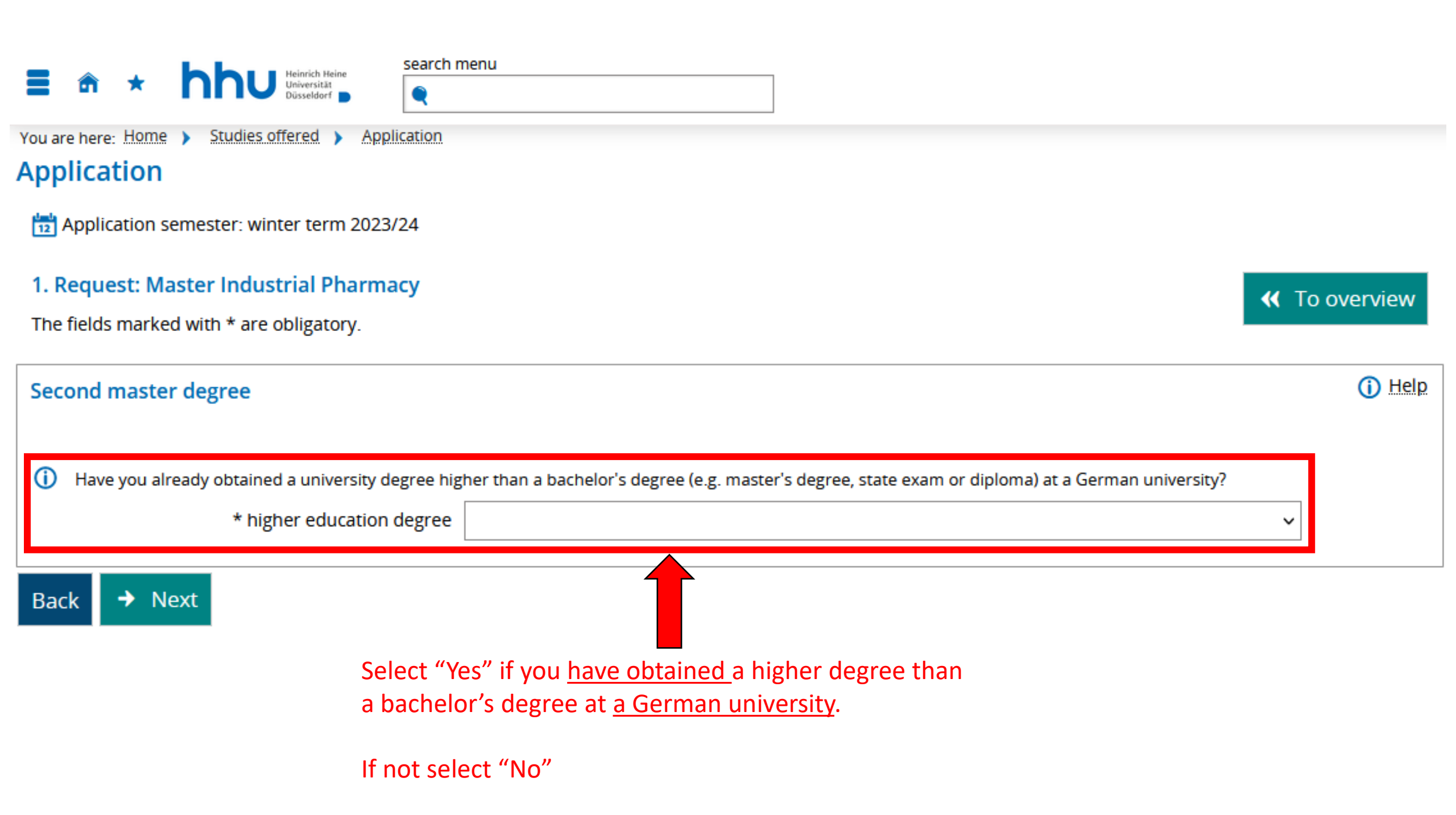

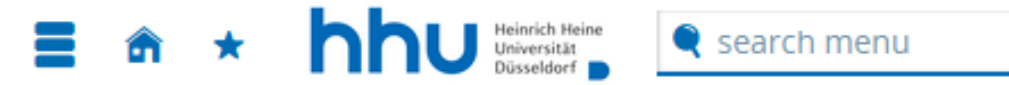

\* Language certificate

You are here: Home > Studies offered > Online application Online application

Application semester: summer term 2023

# 1. Request: Master Industrial Pharmacy

✓ Go to overview

# Language certificate

According to the aptitude assessment regulations, you must provide proof of language proficiency. If you have any questions, please contact the department directly. You can find contact persons via the page: https://www.hhu.de/studium/studienangebot

Upload file (click here or drop in here, max 1 file or files)

Back 🔶 Next

NOTE: The submission of an English language certificate, like IELTS, or TOEFL is required, if the official language in the country of origin is not English!

| Erbrachte Leistungen / Creditpoints im vorherigen Studium                                                                                                    |  |
|----------------------------------------------------------------------------------------------------|--|
| <ul> <li>Ich habe mindestens 120 CP in Pharmazie (B. Sc) erworben, davon:</li> <li>mindestens 20 CP in Pharmazeutischer Chemie und</li> <li>mindestens 20 CP in Pharmazeutischer Biologie/Biochemie/Biotechnologie und</li> <li>mindestens 20 CP in Pharmazeutischer Technologie/Biopharmazie</li> <li>* 120 CP in Pharmazei</li> </ul> |  |
| i lch habe mindestens 120 CP in Ingenieurwissenschaften (B. Sc) erworben, davon:                                                                                                    |  |
| mindestens 20 Kreditpunkte in Naturwissenschaftlichen Grundlagen und                                                                                                    |  |
| mindestens 20 Kreditpunkte in Technischen Fächern und                                                                                                    |  |
| mindestens 20 Kreditpunkte in Mathematik/Verfahrenstechnik                                                                                                    |  |
| <ul> <li>* 120 CP in In</li> <li>fill out these fields with "Ja" or "Nein"</li> <li>Ich habe mindestens 1.</li> <li>mindestens 20 Kreditpu</li> <li>according to your TOR</li> <li>mindestens 20 Kreditpunkte in Biologie/Biotechnologie,</li> <li>mindestens 20 Kreditpunkte in Chemie/Biochemie</li> </ul>                            |  |
| * 120 CP in Biologie                                                                                                    |  |
| <ul> <li>Ich habe mindestens 120 CP in Chemie (B. Sc) erworben,</li> <li>davon:         <ul> <li>mindestens 20 Kreditpunkte in Physikalischer Chemie,</li> <li>mindestens 20 Kreditpunkte in Organischer Chemie,</li> <li>mindestens 20 Kreditpunkte in Analytischer Chemie,</li> </ul> </li> </ul>                                     |  |
| * 120 CP in Chemie                                                                                                    |  |

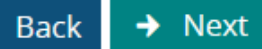

# **Online application**

Application semester: summer term 2023

1. Request: Master Industrial Pharmacy

| Final failed | inal failed examination                                      |                                                          |  |  |
|--------------|--------------------------------------------------------------|----------------------------------------------------------|--|--|
| i Have y     | you ultimately failed the course of study in this subject at | another German university?                               |  |  |
|              | * Subject definitively not passed?                           |                                                          |  |  |
| Back 🔸       | Next                                                         |                                                          |  |  |
|              |                                                              | Click on the drop-down menu and select if you have       |  |  |
|              |                                                              | ultimately failed the course of study in this subject at |  |  |
|              |                                                              | another German university. If you did not study at a     |  |  |

German university, choose NO

## Online application

Application semester: summer term 2023

| Your application request - Reques                                                                                                    | st #1                                                                            |              | <ul><li>✓ Go to overview</li></ul> |
|----------------------------------------------------------------------------------------------------|----------------------------------------------------------------------------------|--------------|------------------------------------|
| i Many Thanks. You have entered all the information required for your application. Please check your data before submitting. If your entries are complete and correct, you can submit the request at the bottom of the page using the "Submit request" button. |                                                                                  |              |                                    |
| i You can submit your application by                                                                                                    | / Feb 15, 2023. 🛈                                                                |              |                                    |
| Request #1                                                                                                    |                                                                                  | R            | equest Status: Received withdrawn  |
| Master Industrial Pharmacy (2018), 2. subject related semester No Adr                                                                                                    |                                                                                  | No Admission | Requestsubject                     |
| This is an overview page, control if all your entries are                                                                                                    |                                                                                  |              | Received                           |
| correct                                                                                                    | and scroll down to the bottom of the page                                        |              |                                    |
| Higher Education Entrance Qualif<br>Type of Higher Education Entrance<br>Qualification                                                                                                    | ication<br>Gen. higher education entrance qualification comprehensive school     |              |                                    |
| Average grade                                                                                                    | 1.0                                                                              |              |                                    |
| Date of acquirement                                                                                                    | 01/22/2010                                                                       |              | m<br>                              |
| Acquired in                                                                                                    | Germany                                                                          |              |                                    |
| County                                                                                                    | Ahrweiler                                                                        |              | _                                  |
| Change of subject request                                                                                                    |                                                                                  |              |                                    |
| i Are you (were you) enrolled as a st                                                                                                    | udent at HHU in the application semester indicated above or in the one before th | at?          |                                    |
| Enrolled at HHU *                                                                                                    | Νο                                                                               |              |                                    |

## **Final failed examination**

Back

Have you ultimately failed the course of study in this subject at another German university?

No

Subject definitively not passed?

## Confirm statements and submit application request

I hereby declare that the information provided on this form is true and complete. I am aware that false statements made negligently or intentionally constitute a breach of regulations and may result in my exclusion from the admission procedure or - if they become known at a later point in time – in the revocation of my enrolment. Furthermore, I assure that the information about my periods of study and my application at the Heinrich Heine University Düsseldorf corresponds to the truth. Read the text in the red square and click on the small

box

Click on Submit request, if you don't submit your request your application can't be considered.

You can submit your application by Feb 15, 2023. 🕦

Submit request